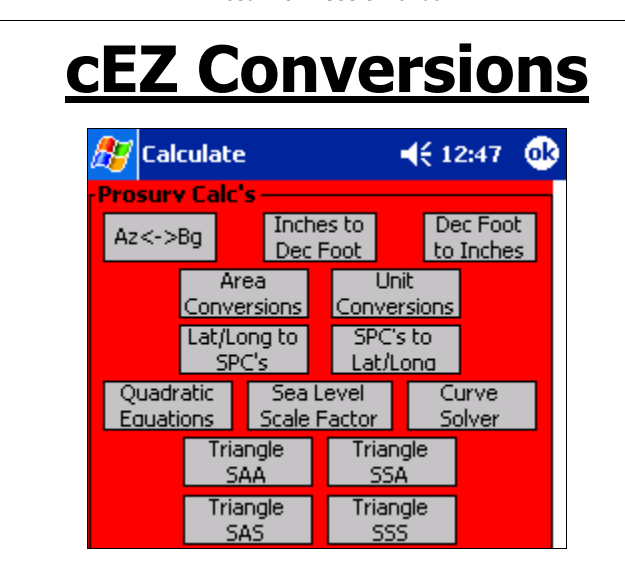

Prosurv cEZ Conversions has 14 functions as shown above.

### Azimuth to Bearing

Enter an Azimuth and it's corresponding Bearing is computed and displayed. Note that many functions in Prosurv cEZ allow you to enter either an Azimuth or a Bearing.

# Inches to Decimal Foot

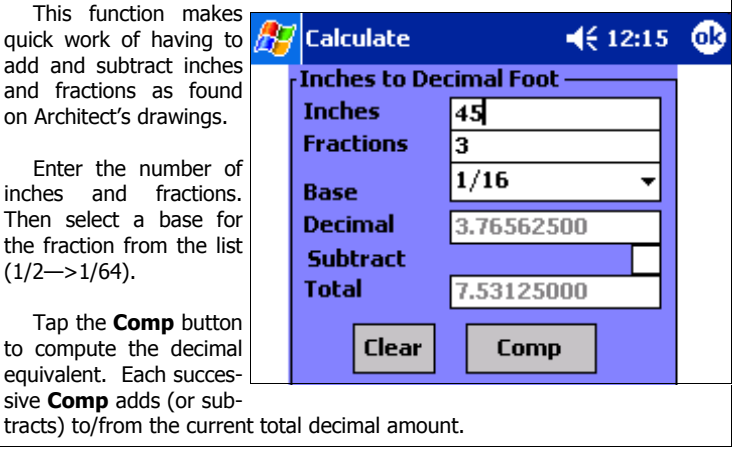

Conversions

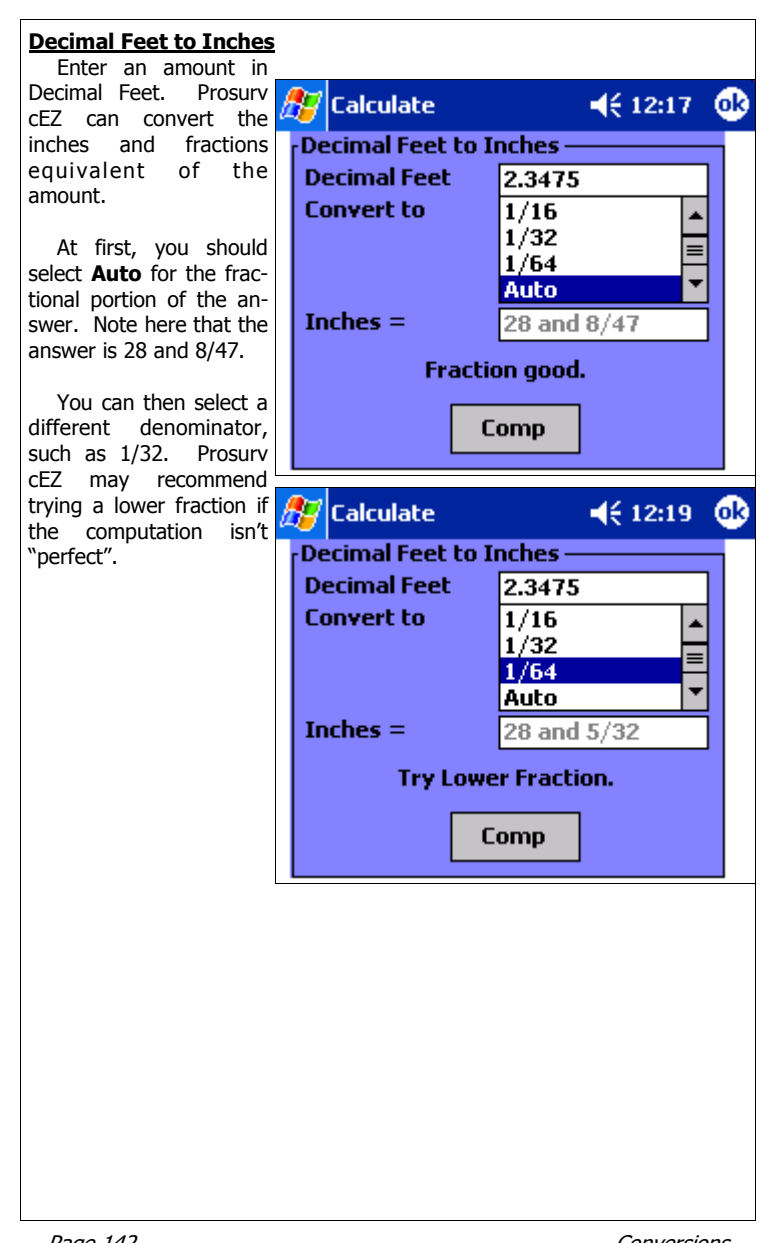

Page 142

Conversions

### Area Conversions Prosurv cEZ can con-暦 Calculate ◀€ 12:22 0k vert areas between any of the following: Convert Area Square Feet • Enter amount 35.25 Acres • Acres Ŧ Square Meters Amount is Hectares Hectares • **Convert** to Enter an amount of area = 14.26522595 hectares. to convert. Select what the amount "is" and Convert what you want to convert "to". You can use any combination, such as from Square Meters to Acres. Unit Conversions Prosurv cEZ has 9 **-**€ 12:25 00 🚰 Calculate different unit conver-Convert Units sions. You can convert units in any combination Enter amount 450 of the 9 total units avail-Amount is ¥aras (Texas-33 🔻 able. For example, you could go from **Texas** Links **Convert** to Varas directly to Links! = 1893.93939394 Links. Convert

### Prosurv cEZ Users Manual

Conversions

#### Lat/Long to SPC If you've already selected a State Plane Co-ह Calculate 📢 12:27 🛛 🐽 ordinate **zone**, the zone will be displayed in the <sub>r</sub>Lat/Long to SPC dialog. If you currently Lat D.MM55ssss 40.485014963 are not using a SPC Long D.MMSSssss 96.422788850 zone, a dialog will pop Elevation 1179.91 up asking you to select a zone from the NAD83 Select New Zone ~ list. Alternately, you can select a new zone by Comp checking "Select new zone". Simply enter the Lati-🎦 Decimals & Units **∢**€ 12:28 **ok** tude and Longitude in D. MMSSsssss format. If **Decimals** <u>Units</u> you enter an elevation, it Metric Coordinates 3 will be used to compute **US** Foot Angles 0 a combined scale factor. Int'l Foot Distances 3 Press Enter to compute the State Plane Coordi-Select Zone nates. Nebraska All Missouri East Missouri Central Missouri West Montana All Nebraska All Nevada East Nevada Central HNevada West **Reload Original Defaults** ₩ •

Page 144

Conversions

Prosurv cEZ Users Manual

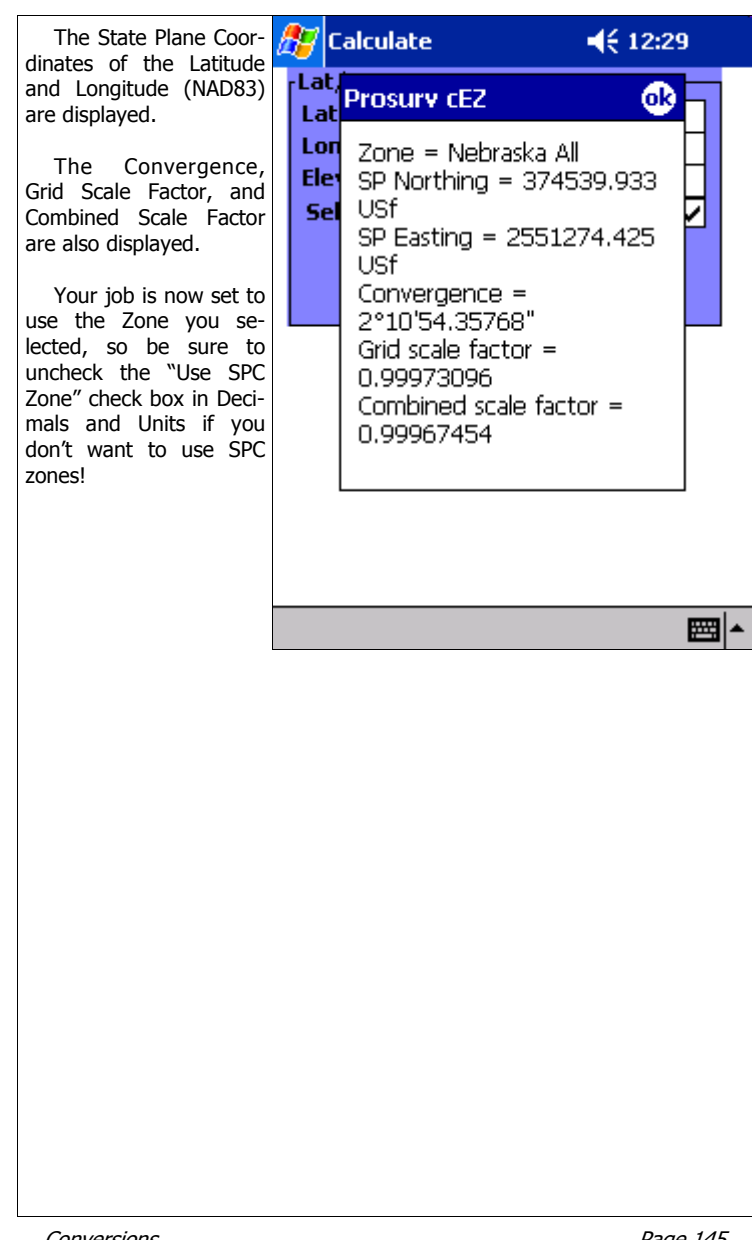

Conversions

#### State Plane Coordintes to Latitude/Longitude Enter an SPC coordi-€ 12:36 <u>ok</u> 🚰 Calculate nate pair and an elevation (if needed) to com-SPC to Lat/Long pute the Lat/Long. If SPC Northing 374539.333 you've already selected a Zone, then the computa-SPC Easting 2551274.425 tion is done immediately. Elevation 1179.91 US Foot . If you haven't selected a zone, you will be Select New Zone prompted to select one from the Decimals/Units Comp drop down list. Even if your job's in US Foot, you can enter US Foot, you can enter Calculate ◀€ 12:38 the coordinates in met-SPC Prosury cEZ ric, then select metric œ from the drop down. The Lat/Long will be SF Zone = Nebraska All converted and displayed. Ele Latitude = U 40°48'50,14370" ₹ Longitude = 5 Π 96°42'27.88880" Convergence = 2°10'54.35748" Grid scale factor = 0.99973096 Combined scale factor = 0.99967454

## Prosurv cEZ Users Manual

Page 146

Conversions

#### **Quadratic Equation Solver**

Prosurv cEZ will compute and display the X1, X2 answers for a quadratic equation. Enter the coefficients A, B, and C to compute the answers (if the solution is possible).

A quadratic equation is of the form:  $y=Ax^2+Bx+C$ 

### Sea Level (Elevation) Scale Factor

A combined scale factor, or csf (also known as a datum adjustment factor) is the result of multiplying the horizontal (grid) scale factor by the sea level scale factor.

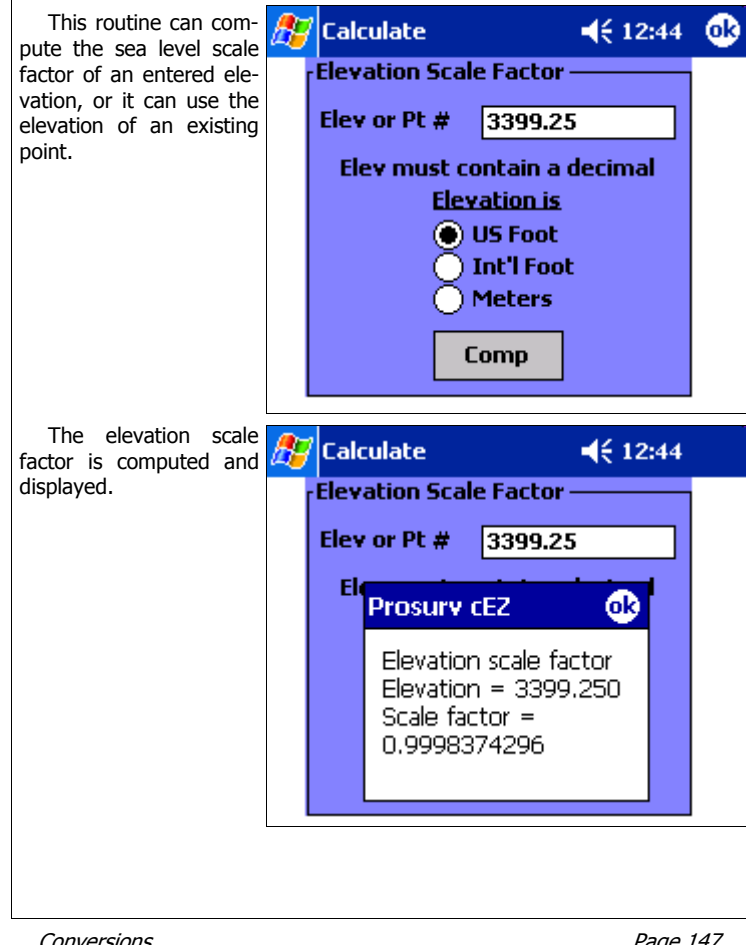

Conversions

#### Curve Solver This very handy routine can solve 3 of 5 curve dimensions based on two given dimensions. The two checked pieces of curve data are "held" to compute the other three. -7 Calculate 12:47 0k The example shows Compute Curve Data the entry of a Radius amount and the Arc 235.095762135 Length. The resulting Chord, Delta, and Tan-🗸 Radius 1256.58 gent are computed and 10°44'06.9512 displayed. Arc Length 235.44 118.065602277 Comp 🎊 Calculate € 12:49 <u>ok</u> Note that if we uncheck the Radius, then Compute Curve Data we're allowed to edit the contents of any of the 235.095762135 Chord other text boxes. Then Radius 1256.58 we can check a different Delta 10°44'06.9512 box to recompute the 235.44 ~ Arc Length curve data based on your changes. Tangent 118.065602277 Comp Prosurv cEZ Also Includes Four Triangle Solutions Side-Angle-Angle ٠ Side-Side-Angle • Side-Angle-Side • Side-Side-Side Page 148 Conversions

Prosurv cEZ Users Manual